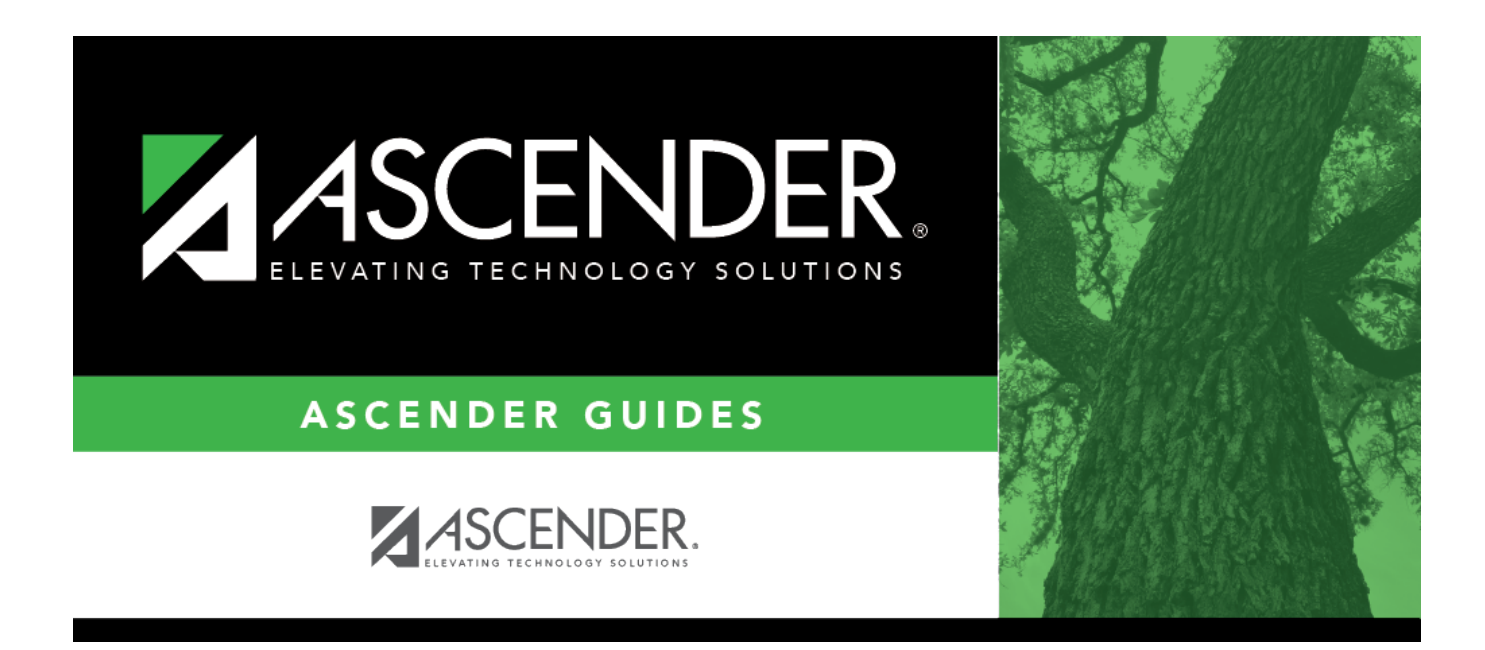

## **Core Collection: Child Find**

i

### **Table of Contents**

| ••• |
|-----|

# Core Collection: Child Find Submission - DRAFT

Child Find is a federal mandate under the Individuals with Disabilities Education Act (IDEA). It requires local education agencies (LEAs), which include public school districts and charter schools, to identify, locate, and evaluate all children with disabilities residing within their jurisdictions who need special education and related services (34 CFR §300.111—Child Find). This program covers students from birth through age 21 and includes students for whom the special education evaluation process was completed.

#### SPPI-11

SPPI-11 relates to Child Find and measures the "percent of children with parental consent to evaluate who were evaluated and eligibility determined within 60 days."

The following students meet the requirements for State Performance Plan Indicator - 11 (SPPI-11) reporting:

- TBD.
- TBD

#### SPPI-12

SPPI-12 relates to Early Childhood Transition and measures the "percent of children referred by Part C prior to age 3, who are found eligible for Part B, and who gave an individual education program (IEP) developed and implemented by their third birthdays."

The following students meet the requirements for State Performance Plan Indicator - 12 (SPPI-12) reporting:

- TBD
- TBD

For additional information, see the Child Find website.

### SPPI-11

• Scenario 1: Enrolled Students, ages 3-21

#### Registration > Maintenance > Student Enrollment > Demo1

Child Find: SPPI-11 reports Enrolled students age 3-21 as of September 1st.

| DEMO1 DEMO2 DEMO3 GRADUATION AT RISK CONTACT W/R ENROLL SPEC ED G/T BIL/ESL TITLE I PRS LOCAL PROGRAMS                                                                                                    | PK ENROLL FORMS                  |
|----------------------------------------------------------------------------------------------------|----------------------------------|
| Demographic Information                                                                                                    |                                  |
| Grade: 12 Tentry Dt: 08-16-2023 Track 02 Orig Entry: 08-16-2023 Withdrawal Dt: - Portal ID: b00vSHvPaa                                                                                                    |                                  |
|                                                                                                    |                                  |
| Fist Midde Last Gen Nckname                                                                                                    |                                  |
| Social Security Number Denied SSN: 508-14-2835 Prior SSN: 123-45-6780 Texas Unique Student ID: (4211223111) Medicaid Eligible: Medicaid ID.                                                                                                    |                                  |
| Sec. M DOB: 04-06-2006 Hispanio/Latino: Aggregate Race/Ethnicity: W - White                                                                                                    |                                  |
| White: Z Black/African American. Asian: American Indian/ Alaskan Native: Hawaiian/Pacific Ist.                                                                                                    |                                  |
|                                                                                                    |                                  |
| Phone / Address                                                                                                    | Attendance Zones                 |
| Addr/Tel Rest 2 ♥ Phone Nbr. 555 (653-5606) Cell Ph Nbr (632-253-4429) E-mail                                                                                                    | Campus From Grd Lvl Thru Grd Lvl |
| Mailing: (3066) FM 1699                                                                                                    | no rows                          |
| Num Street Direction Apt City State Zip                                                                                                    |                                  |
| Physical: 3066 [FM 1699 [TX 28878 +                                                                                                    |                                  |
|                                                                                                    |                                  |
| Student Indicators Current / Next Year Information                                                                                                    |                                  |
| Eligibility Code: 1 T Record Status: 1 T Control Num: Next Yr Critri:                                                                                                    |                                  |
| Attribution Code:         00         V         NSLP:         V         Here Last Yr:         Next Yr Camp:         001                                                                                                    |                                  |
| Campus ID Resid: Child Find: SPPI-11: CY Xier Factor: VY Xier Factor: V                                                                                                    |                                  |
| Active Cd: 1- Active Child Find: SPI-12: CY Team Code: NY Team Code: NY Team Code:                                                                                                    |                                  |
| Chry Residence: As of Status Last Product Courter with a state of the state of the |                                  |
|                                                                                                    |                                  |
| Encode Mindowskies Encode Market State                                                                                                    |                                  |
| Examine, uneveninge                                                                                                    |                                  |
| Delete Descriptor Begin Date End Date Delete Descriptor Begin Date End Date Delete Descriptor A                                                                                                    | End Date                         |
|                                                                                                    |                                  |
| () Add                                                                                                    | (+) Add                          |
|                                                                                                    |                                  |
|                                                                                                    |                                  |

#### Update data:

□ Retrieve a student who is already enrolled at the campus using their Local Student ID, Student Name, or Texas Unique Student ID.

□ Select the **Child Find: SPPI-11** checkbox in the **Student Indicators** section.

Click **Save**.

#### Registration > Maintenance > Core Collections > Child Find: SPPI-11 > Demographics/Enrollment

Information retrieved on this tab for an enrolled student is read-only and cannot be modified. Information can only be edited on *Registration > Maintenance > Demo1*.

**Exclude from reporting** is not used with enrolled students and is disabled on this screen.

**Absences Within Timeframe** is a calculation derived from the number of absences between the **Consent to Evaluation Received Date** and the **Initial Evaluation Date** found on *Child Find Data* and counts only those absences in an Average Daily Attendance (ADA) period. If those dates have not been entered, the field will show 0. This number is used by TEA to determine if the district is in compliance.

| Save Student Information                                                                                                    | Schr     | ool Year: 2021-2022 |
|----------------------------------------------------------------------------------------------------|----------|---------------------|
| Student: 012993 : CRUZ, LAYLA Texas Unique Student ID: 7472684815                                                                                                  | Retrieve | Directory           |
|                                                                                                    |          |                     |
| DEMOGRAPHICS / ENROLLMENT CHILD FIND DATA                                                                                                    |          |                     |
| Demographic Information                                                                                                    |          |                     |
| Name:         LarLA         CR02         Exclude from reporting:           First         Middle         Last         Generation                                    |          |                     |
| Sex:         F         DOB:         05-21-2004         SSN:         402-50-0690         Texas Unique Stu ID:         7472684815         Hispanic/Latino:         ✓ |          |                     |
| White: 🗸 Black/African American: 🗌 Asian: 🗌 American Indian/Alaskan Native: 🗌 Hawaiian/Pacific Isl:                                                                |          |                     |
|                                                                                                    |          |                     |
| Enrollment Information                                                                                                    |          |                     |
| Grade: 12 V Instructional Track: 01 Absences Within Timeframe: 0                                                                                                   |          |                     |

#### Retrieve a Student:

NOTE: The Student field does not auto-complete at this time.

 $\Box$  Type the exact Student ID or the exact Texas Unique Student ID.

Click **Retrieve**.

#### OR

□ Click **Directory** to select a student from the directory.

The **Directory** screen will display students that have been marked with the Child Find: SPPI-11 indicator on *Maintenance* > *Student Enrollment* > *Demo1*.

|       |                    |          | Unique<br>Student           |          |             | Retrieve     | Dire      | ectory      |                |
|-------|--------------------|----------|-----------------------------|----------|-------------|--------------|-----------|-------------|----------------|
|       | Child Find:SPPI-11 |          |                             |          |             |              |           |             | x              |
| / ENF | Last Name:         |          | First Name:                 | Camp     | ous ID: 001 | Grade Level: | Texas Uni | que Stu ID: | Search         |
| rmat  | ShullD             | CEID     | Lasthame                    | Einthama | м           | Campus       | Grd       | CCN         | Linique Stu ID |
|       | 012993             | <u>6</u> | CRUZ                        | LAYLA    | 1011        | 001          | 12        | 2214        | STINUE SM IS   |
| DC    | First 4 1 V        | 1 🕨 Last |                             |          |             |              |           |             |                |
| Black |                    |          | Parter Pour La Parter et 10 |          |             |              |           |             |                |

#### NOTE:

- The **CF ID** is the ID auto-generated.
- The **Campus ID** field auto-populates with the campus number on which the user is

logged in.

• The **Campus** number identifies the student's campus of enrollment.

 $\Box$  Click the student's **CF ID** to Retrieve.

# Registration > Maintenance > Core Collections > Child Find: SPPI-11 > Child Find Data

The information on this screen is specific to this tab and is not found anywhere else in ASCENDER.

**NOTE**: Some of the dates, images, and examples provided in this document are for informational and instructional purposes only

| DEMOGRAPHICS / ENROLLMENT CHILD FIND DATA                                                                         |
|----------------------------------------------------------------------------------------------------|
| Child Find<br>Evaluation Campus Id: 101                                                                           |
| Child Find Initial Evaluation Consent to Evaluation Received Date: 02-18-2022 Initial Evaluation Date: 02-21-2022 |
| Child Find Eligibility Determination Eligibility Determination (ED) Date: 03-04-2022 SpEd Srvc Eligible/Enrolled  |
| Evaluation Delay<br>Evaluation Delay Reason:                                                                      |
| Eligibility Delay Reason Eligibility Delay Reason:                                                                |

#### Update data:

#### Under **Child Find**:

| Evaluation Campus ID | Enter the campus ID on which the student was evaluated.                                               |
|----------------------|----------------------------------------------------------------------------------------------------|
|                      | The Evaluation Campus ID number <u>may</u> or <u>may not be</u> the same as the Campus Enrollment ID. |
|                      | For example, the student may have been evaluated on Campus 105, but is enrolled at Campus 101.        |

#### □ Under Child Find Initial Evaluation:

| Consent to             | TWEDS Data Element: CONSENT-TO-EVALUATION-RECEIVED-DATE (E1738)                |
|------------------------|--------------------------------------------------------------------------------|
| Evaluation             | indicates the month, day, and year the Local Education Agency (LEA)            |
| Received Date          | received written consent for the full individual and initial evaluation (FIIE) |
|                        | from the student's parent.                                                     |
|                        |                                                                                |
|                        | Enter the first instructional day after LEA receives consent from the parent.  |
| Initial                | Enter the date the child was initially evaluated for the program.              |
| <b>Evaluation Date</b> |                                                                                |
|                        | This date must not be before the <b>Consent to Evaluation Received Date</b> .  |

Click **Save**.

#### Under Child Find Eligibility Determination:

| Eligibility Determination (ED)<br>Date | If applicable, enter the date the child was determined eligible for the program.                                                  |
|----------------------------------------|----------------------------------------------------------------------------------------------------|
|                                        | <b>IMPORTANT</b> : If this date is left blank, the student will not be extracted to the interchanges.                             |
| SpEd Srvc Eligible/Enrolled            | Select if a student is eligible for, and enrolled in Special Education services after the <b>Eligibility Determination Date</b> . |

#### Under Evaluation Delay:

| Evaluation<br>Delay<br>Reason | If applicable, choose a reason for the evaluation delay. Leave blank if there is no delay in evaluation. |
|-------------------------------|----------------------------------------------------------------------------------------------------|
|                               | Evaluation Delay<br>Evaluation Delay Reason:                                                             |

| Eligibility | If applicable, choose a reason for the eligibility delay. Leave blank if there is no delay in |
|-------------|-----------------------------------------------------------------------------------------------|
| Delay       | eligibility.                                                                                  |
| Reason      |                                                                                               |
|             | Eligibility Delay Reason:                                                                     |

Click **Save**.

Under Eligibility Delay Reason:

If a student will not be reported, return to the *Demo1* tab, uncheck the **Child Find: SPPI-11** indicator and click **Save**. The student's information will be retained in ASCENDER but will not be reported.

#### • Scenario 2: Non-Enrolled Students, ages 3-21

# Registration > Maintenance > Core Collections > Child Find: SPPI-11 > Demographics/Enrollment

Information on this tab must be manually added by the district.

**Instructional Track** and **Absences Within Timeframe** are not enabled or applicable for non-enrolled students.

| Student:       LIDDELL, ALICE H       Texas Unique Student ID:       Retrieve       Directory         DEMOGRAPHICS / ENROLLMENT       CHILD FIND DATA         Demographic Information         Name:       ALICE       H       LIDDELL         First       Middle       Last       Generation | Save                                                                                                    |                          | Student Information |          | School Year: 2021-2022 |
|----------------------------------------------------------------------------------------------------|----------------------------------------------------------------------------------------------------|--------------------------|---------------------|----------|------------------------|
| DEMOGRAPHICS / ENROLLMENT       CHILD FIND DATA         Demographic Information         Name:       ALICE         First       Middle         Last       Generation                                                                                                    | Student: LIDDELL, ALICE H                                                                                                    | Texas Unique Student ID: |                     | Retrieve | Directory              |
| DEMOGRAPHICS / ENROLLIMENT       CHILD FIND DATA         Demographic Information         Name:       ALICE         H       LIDDELL         First       Middle         Last       Generation                                                                                                  |                                                                                                    |                          |                     |          |                        |
| Demographic Information       Name:     ALICE       First     Middle       Last     Generation                                                                                                    | DEMOGRAPHICS / ENROLLMENT CHILD FIND DATA                                                                                                    |                          |                     |          |                        |
| First     Middle     Last     Generation                                                                                                    | Demographic Information                                                                                                    |                          |                     |          |                        |
|                                                                                                    | First Middle Last                                                                                                    |                          | Generation          |          |                        |
| Sex: F DOB: 05-04-2015 SSN: 463-65-9801 Texas Unique Stu ID: Hispanic/Latino:                                                                                                    | Sex:         F         DOB:         05-04-2015         SSN:         463-65-9801           White:         (2)         Black/African American:         Asian:         American | Texas Unique Stu ID:     | Hispanic/Latino:    |          |                        |
|                                                                                                    |                                                                                                    |                          |                     |          |                        |
| Enrollment Information                                                                                                    | Enrollment Information                                                                                                    |                          |                     |          |                        |
| Grade:  Instructional Track: Absences Within Timeframe:                                                                                                    | Grade: VI Instructional Track: Absences Within Track                                                                                                    | ïmeframe:                |                     |          |                        |

#### Update data:

Under Demographic Information:

| Name                      | Type the student's first, middle, and last name. Select a generation code if applicable.                                                                                                    |
|---------------------------|----------------------------------------------------------------------------------------------------|
| Exclude from<br>reporting | Select to exclude a non-enrolled student from reporting.                                                                                                    |
| Sex                       | Select the student's gender.                                                                                                    |
| DOB                       | Type the student's date of birth (MM-DD-YYYY).                                                                                                    |
| SSN                       | Type the student's nine-digit social security number.                                                                                                    |
| Texas Unique<br>Stu ID    | If available, type the student's ten-digit unique student ID. This ID is<br>assigned to students by TEA and issued to schools by the TSDS TX Unique ID<br>Application. This ID cannot be generated by an LEA and cannot begin with<br>zero. |
|                           | This number can be added after it is received by TEA.                                                                                                    |
| Hispanic/Latino           | Select if the student is of Cuban, Mexican, Puerto Rican, South or Central American, or other Spanish culture or origin, regardless of race.                                                                                                |

| Name | Type the student's applicable.                | first, middle, and last name. Select a generation code if                                                                                                    |  |  |  |
|------|-----------------------------------------------|----------------------------------------------------------------------------------------------------|--|--|--|
| Race | One or more of the student is <b>Hispanic</b> | following options is selected, regardless of whether the<br>c <b>/Latino</b> .                                                                                                    |  |  |  |
|      | White                                         | The field is selected if the student has origins in any of<br>the original peoples of Europe, the Middle East, or<br>North Africa.                                                                                                    |  |  |  |
|      |                                               | TWEDS Data Element: WHITE-CODE (E1063) (Code table: C088)                                                                                                    |  |  |  |
|      | Black/African<br>American                     | The field is selected if the student has origins in any the black racial groups of Africa.                                                                                                    |  |  |  |
|      |                                               | TWEDS Data Element: BLACK-AFRICAN-AMERICAN-<br>CODE (E1061) (Code table: C088)                                                                                                    |  |  |  |
|      | Asian                                         | The field is selected if the student has origins in any of<br>the original peoples of the Far East, Southeast Asia, or<br>the Indian subcontinent (including Cambodia, China,<br>India, Japan, Korea, Malaysia, Pakistan, the Philippine<br>Islands, Thailand, and Vietnam). |  |  |  |
|      |                                               | TWEDS Data Element: ASIAN-CODE (E1060) (Code table: C088)                                                                                                    |  |  |  |
|      | American<br>Indian/Alaskan<br>Native          | The field is selected if the student has origins in any of<br>the original peoples of North and South America<br>(including Central America).                                                                                                    |  |  |  |
|      |                                               | TWEDS Data Element: AMERICAN-INDIAN-ALASKA-<br>NATIVE-CODE (E1059) (Code table: C088)                                                                                                    |  |  |  |
|      | Hawaiian/Pacific<br>Isl                       | The field is selected if the student has origins in any of<br>the original peoples of Hawaii, Guam, Samoa, or other<br>Pacific Islands.                                                                                                    |  |  |  |
|      |                                               | TWEDS Data Element: NATIVE-HAWAIIAN-PACIFIC-<br>ISLANDER-CODE (E1062) (Code table: C088)                                                                                                    |  |  |  |

#### Click **Save**.

#### Under Enrollment Information:

| Grade                        | For student's who do not have a Texas Unique Stu ID, select the grade as if the student were enrolled. Leave blank for the 2022 school year. |
|------------------------------|----------------------------------------------------------------------------------------------------|
| Instructional Track          | Disabled for non-enrolled students.                                                                                                    |
| Absences Within<br>Timeframe | Disabled for non-enrolled students.                                                                                                    |

Click Save.

#### Using the Directory to retrieve a non-enrolled student

| Sav      | ve                 |                 | (           | Student Information |             | School Year  | 2021-2022  | Campus 0    | 01: 001 School |
|----------|--------------------|-----------------|-------------|---------------------|-------------|--------------|------------|-------------|----------------|
|          |                    |                 |             | Texas               |             |              |            |             |                |
| Student: | Child Find:SPPI-11 |                 |             |                     |             |              |            |             | X              |
|          | Last Name:         |                 | First Name: | Cam                 | pus ID: 001 | Grade Level: | Texas Unic | que Stu ID: | Search         |
| DEMO     |                    |                 |             |                     |             | $\frown$     |            |             | Close          |
|          | Stu ID             | CF ID           | LastName    | FirstName           | MI          | Campus       | Grd        | SSN         | Unique Stu ID  |
| Demo     | 005915             | 3               | AVILA       | JOHN                | GLENN       | 001          | 10         | 423764429   | 1732775639     |
| Name     | 008552             | Z               | BLUEFORD    | EMILY               | DALLAS      | 001          | 09         | 480460110   | 2122396959     |
|          | 013121             | 5               | CHEN        | ECTOR               | RENEE       | 001          | 11         | 444720826   | 2977181822     |
|          | 012993             | 6               | CRUZ        | LAYLA               |             | 001          | 12         | 402500690   | 7472684815     |
| Sex:     |                    | 18              | Curro       | Leopoldo            |             | 001          |            | 493626750   |                |
|          |                    | 22              | Estancia    | Maria               |             | 001          |            | 668898787   | 8545213213     |
| white    |                    | 21              | Garcia      | Marita              |             | 001          |            | 743072046   | 8743121021     |
| Enroll   | First 🔳 1 : A      | VILA - RIVERA 🗸 | /1 🕨 Last   |                     |             | $\bigcirc$   |            |             |                |
| Grade    |                    |                 |             |                     |             |              |            |             |                |

In this scenario **Campus** has two purposes:

• For an enrolled student, the **Campus ID** is the *enrollment campus*. There is a **Stu ID** associated with the student.

• For a non-enrolled student, the **Campus ID** is the *evaluation campus*. There is not a **Stu ID** associated with the student. These students have a **CF ID** which will act as a Stu ID for reporting purposes.

To retrieve students in the Directory who do not have an Evaluation Campus ID assigned on *Registration > Maintenance > Core Collections > Child Find: SPPI-11 > Child Find Data*:

Clear the **Campus ID** field, then click **Search**. All students display.

Click on the student's **CF ID** to retrieve the student.

| Las   | it Name: |      | First Name: |           | mpus ID: G | rade Level: | Texas Uniqu | ve Stu ID: | Search        |
|-------|----------|------|-------------|-----------|------------|-------------|-------------|------------|---------------|
| мос   |          |      |             | Ľ         |            | / _         |             |            | Close         |
|       | Stu ID   | CFID | LastName    | FirstName | м          | Campus      | Grd         | SSN        | Unique Stu ID |
| emo   | 009364   | 8    | AGUILAR     | TIMOTHY   | RENEE      | 041         | 06          | 453624266  | 3458692544    |
| ame:  | 010451   | 14   | ALLEN       | EMMA      | SHREEFE    | 102         | 02          | 525028016  | 1356691226    |
|       | 010442   | 13   | ALVA        | JOHN      | LA'DARIUS  | 102         | 02          | 474839947  | 7166957829    |
|       | 005915   | 3    | AVILA       | JOHN      | GLENN      | 001         | 10          | 423764429  | 1732775639    |
| DC    | 014046   | 1    | BELL        | JASMINE   | LIONEL     | 105         | KG          | 558145665  | 1525572447    |
|       | 008552   | 7    | BLUEFORD    | EMILY     | DALLAS     | 001         | 09          | 480460110  | 2122396959    |
| hite: | 014208   | 30   | CARR        | DANIA     | CHRISTIAN  | 105         | KG          | 255374016  | 7638791586    |
|       | 013121   | 5    | CHEN        | ECTOR     | RENEE      | 001         | 11          | 444720826  | 2977181822    |
|       | 012993   | 6    | CRUZ        | LAYLA     |            | 001         | 12          | 402500690  | 7472684815    |
| rollr |          | 18   | Curro       | Leopoldo  |            | 001         |             | 493626750  |               |
|       |          | 22   | Estancia    | Maria     |            | 001         |             | 668898787  | 8545213213    |
| radar |          | 21   | Garcia      | Marita    |            | 001         |             | 743072046  | 8743121021    |
| oue.  |          | 20   | Julio       | Gervasio  |            | -           |             | 542418670  |               |
|       |          | 19   | Lalia       | Amalya    |            | 105         |             | 420360577  |               |
|       |          | 31   | LIDDELL     | ALICE     | н          | 001         | 10          | 463659801  |               |
|       | 013070   | 10   | MILLER      | JADE      | GABRIEL    | 0.41        | 07          | 509673686  | 7325632722    |
|       | 007473   | 4    | RIVERA      | LEXI      | BONNIE LEE | 001         | 10          | 705841329  | 7776121858    |
|       | 013697   | 12   | ROSE        | JAMES     | MAERY      | 105         | PK          | 186231961  | 1827731725    |
|       | 013351   | 2    | SMITH       | RONALD    | MARIE      | 105         | PK          | 278499473  | 2826324237    |
|       |          |      |             |           |            |             |             |            |               |

# Registration > Maintenance > Core Collections > Child Find: SPPI-11 > Child Find Data

The information on this screen is specific to this tab and is not found anywhere else in ASCENDER.

**NOTE**: Some of the dates, images, and examples provided in this document are for informational and instructional purposes only

| DEMOGRAPHICS / ENROLLMENT                                                    | CHILD FIND DATA |                           |            |
|------------------------------------------------------------------------------|-----------------|---------------------------|------------|
| Child Find<br>Evaluation Campus Id: 101                                      |                 |                           |            |
| Child Find Initial Evaluation<br>Consent to Evaluation Received Date         | e: 02-18-2022   | Initial Evaluation Date:  | 02-21-2022 |
| Child Find Eligibility Determination<br>Eligibility Determination (ED) Date: | 03-04-2022      | SpEd Srvc Eligible/Enroll | ed         |
| Evaluation Delay<br>Evaluation Delay Reason:                                 |                 |                           | ~          |
| Eligibility Delay Reason<br>Eligibility Delay Reason:                        |                 |                           | ~          |

#### Update data:

#### Under **Child Find**:

| <b>Evaluation Campus ID</b> | Enter the campus ID on which the student was evaluated.                                               |
|-----------------------------|----------------------------------------------------------------------------------------------------|
|                             | The Evaluation Campus ID number <u>may</u> or <u>may not be</u> the same as the Campus Enrollment ID. |
|                             | For example, the student may have been evaluated on Campus 105,<br>but is enrolled at Campus 101.     |

#### Under Child Find Initial Evaluation:

| Consent to<br>Evaluation<br>Received Date | TWEDS Data Element: CONSENT-TO-EVALUATION-RECEIVED-DATE (E1738) indicates the month, day, and year the Local Education Agency (LEA) received written consent for the full individual and initial evaluation (FIIE) from the student's parent. |
|-------------------------------------------|----------------------------------------------------------------------------------------------------|
|                                           | Enter the first instructional day after LEA receives consent from the parent.                                                                                                    |
| Initial                                   | Enter the date the child was initially evaluated for the program.                                                                                                    |
| Evaluation Date                           |                                                                                                    |
|                                           | This date must not be before the <b>Consent to Evaluation Received Date</b> .                                                                                                    |

#### □ Under Child Find Eligibility Determination:

| Eligibility Determination (ED)<br>Date | If applicable, enter the date the child was determined eligible for the program.                                                               |
|----------------------------------------|----------------------------------------------------------------------------------------------------|
|                                        | <b>IMPORTANT</b> : If this date is left blank, the student will not be extracted to the interchanges.                                          |
| SpEd Srvc Eligible/Enrolled            | Select if a student is eligible for, and enrolled in Special<br>Education services after the <b>Eligibility Determination</b><br><b>Date</b> . |

#### Under Evaluation Delay:

| Evaluation<br>Delay<br>Reason | f applicable, choose a reason for the evaluation delay. Leave blank if there is no delay in evaluation. |  |  |  |  |
|-------------------------------|----------------------------------------------------------------------------------------------------|--|--|--|--|
|                               | Evaluation Delay<br>Evaluation Delay Reason:                                                            |  |  |  |  |

#### Under Eligibility Delay Reason:

| Eligibility<br>Delay | If applicable, choose a reason for the eligibility delay. Leave blank if there is no delay in eligibility. |  |  |  |  |
|----------------------|----------------------------------------------------------------------------------------------------|--|--|--|--|
| Reason               |                                                                                                    |  |  |  |  |
|                      | Eligibility Delay Reason Eligibility Delay Reason:                                                         |  |  |  |  |

Click **Save**.

### SPPI-12

• Scenario 3: Enrolled Students, ages 0-3

| Registration > | Maintenance > | Student Enrollment > | Demo1 |
|----------------|---------------|----------------------|-------|
|----------------|---------------|----------------------|-------|

Child Find: SPPI-12 reports Enrolled students who are less than 3 years old as of September 1st.

| DEMO1 DEMO2 DEMO3 GRADUATION AT RISK CONTACT W/R ENROLL SPECED G/T BIL/ESL TITLE I PRS LOCAL PROGRAMS P                                                                                                    | K ENROLL FORMS                     |
|----------------------------------------------------------------------------------------------------|------------------------------------|
| Demographic Information                                                                                                    |                                    |
| Grade 12 Te Entry Dr: [08-16-2023] Track 02 Torig Entry: [08-16-2023] Withdrawal Dr: Portal ID: booxSHvPaa                                                                                                    |                                    |
|                                                                                                    |                                    |
| First Middle Last Gen Nickname                                                                                                    |                                    |
| Social Security Number Denied SSN 508-14-2835 Prior SSN 122-45-6789 Texas Unique Student Dr (4211223111) Medicaid Eligible Medicaid ID                                                                                                    |                                    |
| SexC M TODB: 04-06-2006 Hispanic/Latino: Aggregate Race/Ethnicity: W - White                                                                                                    |                                    |
| White Black/African American: Asian: American Indian/ Alaskan Native: Hawaiian/Pacific Ist:                                                                                                    |                                    |
| Phone / Address                                                                                                    | Attendance Zones                   |
| Addir/Tai Rest 2 Phone Ner [555] [553.5606] Call Ph. Ner [532.353.4420] F-mail                                                                                                    | Auterbance zones                   |
|                                                                                                    | Campus From Grd Lvl. Thru Grd Lvl. |
| Maling 1006 (M1109)                                                                                                    | TO TOPS                            |
|                                                                                                    |                                    |
|                                                                                                    |                                    |
| Student Indicators Current / Next Year Information                                                                                                    |                                    |
| Eligibility Code: 1 🐨 Record Status: 1 🐨 Control Num: Next Yr Christ                                                                                                    |                                    |
| Attribution Code: 00   NSLP:   Here Last Y: Next Yr Camp: 001                                                                                                    |                                    |
| Campus ID Reskt: Child Find: SPPI-11: CY Xfer Factor: VV Xfer Factor: V                                                                                                    |                                    |
| Active Cd: 1 - Active Child Find: SPPI-12: CY Team Code: NY Team Code:                                                                                                    |                                    |
| Crty Residence: As of Status Last Friday October: V                                                                                                    |                                    |
| reporting Exc. V As of Setup Cascular Encloser                                                                                                    |                                    |
| Frozonic Disaduantane Foster Care Military Connected                                                                                                    |                                    |
|                                                                                                    |                                    |
| Delete Descriptor Begin Date End Date Delete Descriptor Begin Date End Date Delete Descriptor Begin Date Begin Date Begin | nd Date                            |
|                                                                                                    |                                    |
| Add                                                                                                    | Add                                |
|                                                                                                    |                                    |

#### Update data:

□ Retrieve a student who is already enrolled at the campus using their Local Student ID, Student Name, or Texas Unique Student ID.

□ Select the **Child Find: SPPI-12** checkbox in the **Student Indicators** section.

Click **Save**.

#### Registration > Maintenance > Core Collections > Child Find: SPPI-12 > Demographics/Enrollment

Information retrieved on this tab for an enrolled student is read-only and cannot be modified. Information can only be edited on *Registration > Maintenance > Demo1*.

| DEMOGRAPHICS / ENROLLMEN | NT CHILD FIND DATA           |                                    |                                        |
|--------------------------|------------------------------|------------------------------------|----------------------------------------|
| Demographic Information  |                              |                                    |                                        |
| Name: (HAILEY<br>First   | RENE SMITH<br>Middle Last    | )                                  | Exclude from reporting:     Generation |
| Sex: F DOB: C            | 14-06-2020 SSN: 123-45-6789  | Texas Unique Stu ID:               | Hispanic/Latino:                       |
| White: Black/Afrid       | can American: 🗌 Asian: 🗌 Ame | erican Indian/Alaskan Native: 🔲 Ha | waiian/Pacific Isl:                    |
| Enrollment Information   |                              |                                    |                                        |
| Grade: 🔽                 | ECI Start Date:              | ECI Indicator Code:                | Instructional Track:                   |
|                          |                              |                                    |                                        |

#### **Retrieve a Student**:

Click **Directory** to select a student from the directory.

#### Under **Demographic Enrollment** and **Enrollment Information**:

Information retrieved on this tab is for an enrolled student and is read-only and cannot be modified. Information can only be edited on *Registration > Maintenance > Demo1*.

**NOTE**: The **Grade** and **Instructional Track** fields will auto-populate with information from *Registration > Maintenance > Student Enrollment > Demo1*.

The **ECI Start Date** and **ECI Indicator Code** fields will auto-populate with information from *Registration > Maintenance > Student Enrollment > SpecEd* if a student has an active **ECI** record.

# Registration > Maintenance > Core Collections > Child Find: SPPI-12 > Child Find Data

The information on this screen is specific to this tab and is not found anywhere else in ASCENDER.

| DEMOGRAPHICS / ENROLLMENT CHILD FIND DATA                        |
|------------------------------------------------------------------|
| Child Find                                                       |
| Evaluation Campus Id:                                            |
| Early Childhood Transition                                       |
| ECI Notification Date:ECI Conference Date:                       |
| Child Find Initial Evaluation                                    |
| Consent to Evaluation Received Date:Initial Evaluation Date:     |
| Child Find Eligibility Determination                             |
| Eligibility Determination (ED) Date:SpEd Srvs Eligible/Enrolled: |
| Delay Reason                                                     |
| Evaluation Delay Reason:                                         |
| Eligibility Delay Reason                                         |
| Eligibility Delay Reason:                                        |

#### Update data:

#### Under **Child Find**:

| <b>Evaluation Campus ID</b> | Enter the campus ID on which the student was evaluated.                                               |
|-----------------------------|----------------------------------------------------------------------------------------------------|
|                             | The Evaluation Campus ID number <u>may</u> or <u>may not be</u> the same as the Campus Enrollment ID. |
|                             | For example, the student may have been evaluated on Campus 105, but is enrolled at Campus 101.        |

#### Under Early Childhood Transition:

| ECI<br>Notification | Enter the notification date.                                                                                                    |
|---------------------|----------------------------------------------------------------------------------------------------|
| Date                | TWEDS Data Element: ECI-NOTIFICATION-DATE (E1712) indicates the month,<br>day, and year the LEA Notification of Potentially Eligible for Special Education<br>Services was sent by the early childhood intervention (ECI) contractor to the<br>local education agency (LEA) to notify them that a child enrolled in ECI will<br>shortly reach the age of eligibility for Part B services and the child is potentially<br>eligible for services under Part B, early childhood special education (ECSE). The<br>LEA Notification constitutes a referral to the LEA for an initial evaluation and<br>eligibility determination of the child which the parent may opt out from the<br>referral. |
| ECI<br>Conference   | Enter the conference date.                                                                                                    |
| Date                | TWEDS Data Element: ECI-TRANSITION-CONFERENCE-DATE (E1713) indicates<br>the month, day, and year when the transition conference was held (for a child<br>receiving early childhood intervention (ECI) services) among the lead agency,<br>the family, and the LEA where the child resides to discuss the child's potential<br>eligibility for early childhood special education (ECSE) services.                                                                                                    |

#### □ Under Child Find Initial Evaluation:

| Consent to             | TWEDS Data Element: CONSENT-TO-EVALUATION-RECEIVED-DATE (E1738)                |
|------------------------|--------------------------------------------------------------------------------|
| Evaluation             | indicates the month, day, and year the Local Education Agency (LEA)            |
| Received Date          | received written consent for the full individual and initial evaluation (FIIE) |
|                        | from the student's parent.                                                     |
|                        | Enter the first instructional day after LEA receives consent from the parent.  |
| Initial                | Enter the date the child was initially evaluated for the program.              |
| <b>Evaluation Date</b> |                                                                                |
|                        | This date must not be before the <b>Consent to Evaluation Received Date</b> .  |

Click **Save**.

#### Under Child Find Eligibility Determination:

| Eligibility Determination (ED)<br>Date | If applicable, enter the date the child was determined eligible for the program.                                                  |
|----------------------------------------|----------------------------------------------------------------------------------------------------|
|                                        | <b>IMPORTANT</b> : If this date is left blank, the student will not be extracted to the interchanges.                             |
| SpEd Srvc Eligible/Enrolled            | Select if a student is eligible for, and enrolled in Special Education services after the <b>Eligibility Determination Date</b> . |

#### Under **Delay Reason**:

| Evaluation<br>Delay<br>Reason | If applicable, choose a reason for the evaluation delay. Leave blank if there is no delay in evaluation. |
|-------------------------------|----------------------------------------------------------------------------------------------------|
|                               | Evaluation Delay<br>Evaluation Delay Reason:                                                             |

#### Under Eligibility Delay Reason:

| Eligibility<br>Delay<br>Reason | If applicable, choose a reason for the eligibility delay. Leave blank if there is no delay in eligibility. |
|--------------------------------|----------------------------------------------------------------------------------------------------|
|                                | Eligibility Delay Reason Eligibility Delay Reason:                                                         |

Click Save.

If a student will not be reported, return to the *Demo1* tab, uncheck the **Child Find: SPPI-12** indicator and click **Save**. The student's information will be retained in ASCENDER but will not be reported.

### Reports

Registration > Reports > Registration Reports > Student > SRG5010 - Child Find SPPI-11 Student Roster Report

SRG5010 - Child Find SPPI-11 Student Roster Report gives a report of SPPI-11 students.

| Preview PDF CSV                                                                                                    | Clear Options                                            |       |      |  |  |  |  |
|----------------------------------------------------------------------------------------------------|----------------------------------------------------------|-------|------|--|--|--|--|
| Student Report Group                                                                                                    | SRG5010 - Child Find SPPI-11 Student Roster Report       |       |      |  |  |  |  |
| SRG0200 - Student Name Listing<br>SRG0300 - Student Address Listing                                                      | Parameter Description                                    | Value | List |  |  |  |  |
| SRG0400 - Student Information Sheets<br>SRG0500 - Student Birthday Listing                                               | Ending School Year (YYYY)                                | 2022  |      |  |  |  |  |
| SRG0700 - Student Missing Forms<br>SRG0710 - Standard Forms Printing<br>CRC0710 - Online Receive Forms Political Receive | Evaluation Campus ID (Blank for All)                     |       | :    |  |  |  |  |
| SRG0720 - Online Registration Forms Related Reports<br>SRG0730 - Percentage of Forms Submitted per Campus                | Include Non-Reported Students (Y,N)                      | N     |      |  |  |  |  |
| SRG0800 - Student Registration Forms<br>SRG0810 - Blank Registration Forms                                               | Include Students Without an Evaluation Campus ID (Y.N) Y |       |      |  |  |  |  |
| SRG1001 - Student Address Labels<br>SRG1002 - Student Name Labels                                                        |                                                          |       |      |  |  |  |  |
| SRG1300 - Student Bus Information<br>SRG1800 - Enrollment by District of Residence                                       |                                                          |       |      |  |  |  |  |
| SRG2000 - Student Contact Information<br>SRG2400 - Students Without a ParentPortal Account Report                        |                                                          |       |      |  |  |  |  |
| SRG2600 - Attendance Zones Invalid Addresses<br>SRG3014 - State Performance Plan14 Information                           |                                                          |       |      |  |  |  |  |
| SRC5000 Secold Education Language Association (SELA) Roster Report<br>SRC5010 - Child Find SPPI-11 Student Roster Report |                                                          |       |      |  |  |  |  |
| SRG6000 - Pandemic Electronic Benefit Transfer (P-EBT) (2021 Summer)                                                     |                                                          |       |      |  |  |  |  |
|                                                                                                    |                                                          |       |      |  |  |  |  |

□ In the **Ending School Year (YYYY)** field (Required), type the four-digit school year. For example, for the 2021-2022 school year, type 2022.

□ In the **Evaluation Campus ID (Blank for All)** field, type the three-digit campus ID **where the student was evaluated**, or leave blank to create a report for all campuses. If creating the report for all campuses, the report is organized by Evaluation Campus ID, not by Enrolled Campus ID.

□ In the **Include Non-Reported Students (Y,N)** field, type Y or N to include/exclude non-reported students.

□ In the **Include Students Without an Evaluation Campus ID (Y,N)** field, type Y or N to include/exclude students without an Evaluation Campus ID.

#### Click **Preview**.

Students without an Evaluation Campus ID will display on the first page of the report followed by listings for each evaluating campus.

| Date Rur<br>Cnty-Dist<br>Evaluatio | n: 9/22/2023 11:30 AM<br>1: 194-902<br>nn Campus ID: ALL | Child Find SPPI-11 Student Roster Report<br>TEXAS ISD<br>2023-2024                                                                                                    |  |  |  |  |  |                      |                      | Pi | rogram ID: S<br>age: 1 | RG5010<br>of 2 |
|------------------------------------|----------------------------------------------------------|----------------------------------------------------------------------------------------------------|--|--|--|--|--|----------------------|----------------------|----|------------------------|----------------|
| Reported<br>N                      | Student<br>First Name<br>SOPHIA                          | Student     Student     Student     Student     Student     DOB     Campus ID     Initial     Eligibility     Eligibility       BAILEY     4679728416     300355     02/04/2011     001     07     01     0     05/26/2023     0 |  |  |  |  |  | Eval Delay<br>Reason | Elig Delay<br>Reason |    |                        |                |

#### Registration > Reports > Registration Reports > Student > SRG5010 - Child Find SPPI-11 Student Roster Report

SRG5010 - Child Find SPPI-11 Student Roster Report gives a report of SPPI-11 students.

| Preview PDF CSV                                                                                                    | Clear Options                                            |       |      |  |  |  |  |
|----------------------------------------------------------------------------------------------------|----------------------------------------------------------|-------|------|--|--|--|--|
| Student Report Group                                                                                                    | SRG5010 - Child Find SPPI-11 Student Roster Report       |       |      |  |  |  |  |
| SRG0200 - Student Name Listing<br>SRG0300 - Student Address Listing                                                      | Parameter Description                                    | Value | List |  |  |  |  |
| SRG0400 - Student Information Sheets<br>SRG0500 - Student Birthday Listing                                               | Ending School Year (YYYY)                                | 2022  |      |  |  |  |  |
| SRG0700 - Student Missing Forms<br>SRG0710 - Standard Forms Printing<br>CRC0710 - Online Receive Forms Political Receive | Evaluation Campus ID (Blank for All)                     |       | :    |  |  |  |  |
| SRG0720 - Online Registration Forms Related Reports<br>SRG0730 - Percentage of Forms Submitted per Campus                | Include Non-Reported Students (Y,N)                      | N     |      |  |  |  |  |
| SRG0800 - Student Registration Forms<br>SRG0810 - Blank Registration Forms                                               | Include Students Without an Evaluation Campus ID (Y.N) Y |       |      |  |  |  |  |
| SRG1001 - Student Address Labels<br>SRG1002 - Student Name Labels                                                        |                                                          |       |      |  |  |  |  |
| SRG1300 - Student Bus Information<br>SRG1800 - Enrollment by District of Residence                                       |                                                          |       |      |  |  |  |  |
| SRG2000 - Student Contact Information<br>SRG2400 - Students Without a ParentPortal Account Report                        |                                                          |       |      |  |  |  |  |
| SRG2600 - Attendance Zones Invalid Addresses<br>SRG3014 - State Performance Plan14 Information                           |                                                          |       |      |  |  |  |  |
| SRC5000 Secold Education Language Association (SELA) Roster Report<br>SRC5010 - Child Find SPPI-11 Student Roster Report |                                                          |       |      |  |  |  |  |
| SRG6000 - Pandemic Electronic Benefit Transfer (P-EBT) (2021 Summer)                                                     |                                                          |       |      |  |  |  |  |
|                                                                                                    |                                                          |       |      |  |  |  |  |

□ In the **Ending School Year (YYYY)** field (Required), type the four-digit school year. For example, for the 2021-2022 school year, type 2022.

□ In the **Evaluation Campus ID (Blank for All)** field, type the three-digit campus ID **where the student was evaluated**, or leave blank to create a report for all campuses. If creating the report for all campuses, the report is organized by Evaluation Campus ID, not by Enrolled Campus ID.

□ In the **Include Non-Reported Students (Y,N)** field, type Y or N to include/exclude non-reported students.

□ In the **Include Students Without an Evaluation Campus ID (Y,N)** field, type Y or N to include/exclude students without an Evaluation Campus ID.

#### Click **Preview**.

Students without an Evaluation Campus ID will display on the first page of the report followed by listings for each evaluating campus.

| Date Rur<br>Cnty-Dist<br>Evaluatio | n: 9/22/2023 11:30 AM<br>1: 194-902<br>nn Campus ID: ALL | Child Find SPPI-11 Student Roster Report<br>TEXAS ISD<br>2023-2024                                                                                                    |  |  |  |  |  |                      |                      | Pr<br>Pa | rogram ID: S<br>age: 1 | RG5010<br>of 2 |
|------------------------------------|----------------------------------------------------------|----------------------------------------------------------------------------------------------------|--|--|--|--|--|----------------------|----------------------|----------|------------------------|----------------|
| Reported<br>N                      | Student<br>First Name<br>SOPHIA                          | Student         Student         Student         Evaluation         Grd         Instr         Student Nbr         Parental         Initial         Eligibility         Eligibility           Last Name         Unique ID         Student ID         DOB         Campus ID         Lvl         Trck         Absences         Consent Dt         Evaluation         Eligibility         Eligibility         Eligibility           BAILEY         4679728416         300035         02/04/2011         001         07         01         0         05/26/2023         0 |  |  |  |  |  | Eval Delay<br>Reason | Elig Delay<br>Reason |          |                        |                |

#### Registration > Reports > Registration Reports > Student > SRG5020 - Child Find SPPI-12 Student Roster Report

SRG5020 - Child Find SPPI-12 Student Roster Report gives a report of SPPI-12 students.

This report displays one listing per student for every ECI record on *Spec Ed*. For example, if a student has three ECI records, they will appear in the report three times, one time for each ECI record.

| Preview PDF CSV                                                                                                    | Clear Options                                          |       |      |  |  |  |
|----------------------------------------------------------------------------------------------------|--------------------------------------------------------|-------|------|--|--|--|
| Student Report Group                                                                                                    | SRG5020 - Child Find SPPI-12 Student Roster Report     |       |      |  |  |  |
| SRG0200 - Student Name Listing<br>SRG0300 - Student Address Listing<br>SRG0400 - Student Information Shoets             | Parameter Description                                  | Value | List |  |  |  |
| SR00400 - Student mormation Sneets<br>SR00500 - Student Birthday Listing                                                | Ending School Year (YYYY)                              | 2022  |      |  |  |  |
| SRG0700 - Student Missing Forms<br>SRG0710 - Standard Forms Printing                                                    | Evaluation Campus ID (Blank for All)                   |       |      |  |  |  |
| SRG0720 - Online Registration Forms Related Reports<br>SRG0730 - Percentage of Forms Submitted per Campus               | Include Non-Reported Students (Y,N)                    | Y     |      |  |  |  |
| SRG0800 - Student Registration Forms<br>SRG0810 - Blank Registration Forms                                              | Include Students Without an Evaluation Campus ID (Y,N) | Y     |      |  |  |  |
| SRG1001 - Student Address Labels                                                                                        |                                                        |       | J    |  |  |  |
| SRG1300 - Student Bus Information                                                                                       |                                                        |       |      |  |  |  |
| SRG1800 - Enrollment by District of Residence<br>SRG2000 - Student Contact Information                                  |                                                        |       |      |  |  |  |
| SRG2400 - Students Without a ParentPortal Account Report                                                                |                                                        |       |      |  |  |  |
| SRG2600 - Attendance Zones Invalid Addresses                                                                            |                                                        |       |      |  |  |  |
| SRG3014 - State Performance Plan14 Information                                                                          |                                                        |       |      |  |  |  |
| SRG4000 - Charter School Waltist Roster Report<br>SRG5000 - Special Education Language Acquisition (SELA) Roster Report |                                                        |       |      |  |  |  |
| CROSOLO - SHELIK LORALUT LATIONYC PAMURICAT (SLEP) TOSKI TOKAT                                                          |                                                        |       |      |  |  |  |
| SRG5020 - Child Find SPPI-12 Student Roster Report                                                                      |                                                        |       |      |  |  |  |
| SOCCODO Dendemia Electronia Denefit Transfer (D. EER) (2021 Summer)                                                     |                                                        |       |      |  |  |  |
| SRG6010 - Pandemic Electronic Benefit Transfer (P-EBT)                                                                  |                                                        |       |      |  |  |  |

□ In the **Ending School Year (YYYY)** field (Required), type the four-digit school year. For example, for the 2021-2022 school year, type 2022.

□ In the **Evaluation Campus ID (Blank for All)** field, type the three-digit campus ID **where the student was evaluated**, or leave blank to create a report for all campuses. If creating the report for all campuses, the report is organized by Evaluation Campus ID, not by Enrolled Campus ID.

□ In the **Include Non-Reported Students (Y,N)** field, type Y or N to include/exclude non-reported students.

□ In the **Include Students Without an Evaluation Campus ID (Y,N)** field, type Y or N to include/exclude students without an Evaluation Campus ID.

Click **Preview**.

Students without an Evaluation Campus ID will display on the first page of the report followed by listings for each evaluating campus.

| Date Run<br>Cnty-Dist<br>Evaluatio | n: 9/22/2023 11:27 AM<br>1: 194-902<br>In Campus ID: ALL | Child Find SPPI-12 Student Roster Report<br>TEXAS ISD<br>2023-2024 |                                         |            |                |            |               |                         |                 |             |                     | Program<br>Page: | ID: SRG50;<br>1 of     | 20                   |                         |                         |                      |                      |
|------------------------------------|----------------------------------------------------------|--------------------------------------------------------------------|-----------------------------------------|------------|----------------|------------|---------------|-------------------------|-----------------|-------------|---------------------|------------------|------------------------|----------------------|-------------------------|-------------------------|----------------------|----------------------|
| Reported                           | Student<br>First Name                                    | Student<br>Last Name                                               | Student<br>Unique ID                    | Student ID | Student<br>DOB | Grd<br>Lvl | Instr<br>Trck | Evaluation<br>Campus ID | ECI<br>Start Dt | ECI<br>Code | Ind ECI<br>Notif Dt | ECI<br>Cont Dt   | Parental<br>Consent Dt | Initial<br>Eval Date | Eligibility<br>Deter Dt | Eligibility<br>Deter Cd | Eval Delay<br>Reason | Elig Delay<br>Reason |
| N                                  | KENDALL                                                  | CULPEPPER                                                          | 2225737955                              | 360020     | 08/30/2018     | KG         | 01            |                         |                 | 0           | 00/10/2023          | 00/10/2023       |                        | 00/10/2023           | 00/10/2023              | 0                       | 07                   | 05                   |
| N                                  | Terry                                                    | Martinez                                                           | 9876541568                              |            | 08/15/2022     | EE         |               |                         |                 | 0           |                     |                  |                        |                      |                         | 0                       |                      |                      |
| Y                                  | Toni                                                     | Martinez                                                           | 3254657859                              |            | 08/15/2022     | EE         |               |                         |                 | 0           |                     |                  |                        | 08/11/2023           | 08/14/2023              | 0                       | 04                   | 04                   |
| N                                  | Baby                                                     | Sanchez                                                            | 777777777777777777777777777777777777777 |            | 12/10/2002     | EE         |               |                         | 08/15/2023      | 0           |                     |                  |                        |                      |                         | 0                       |                      |                      |
| Ν                                  | Test                                                     | User                                                               | 6666666666                              |            | 11/11/2020     | EE         |               |                         | 08/16/2023      | 0           |                     |                  |                        |                      |                         | 0                       |                      |                      |

Info to come.

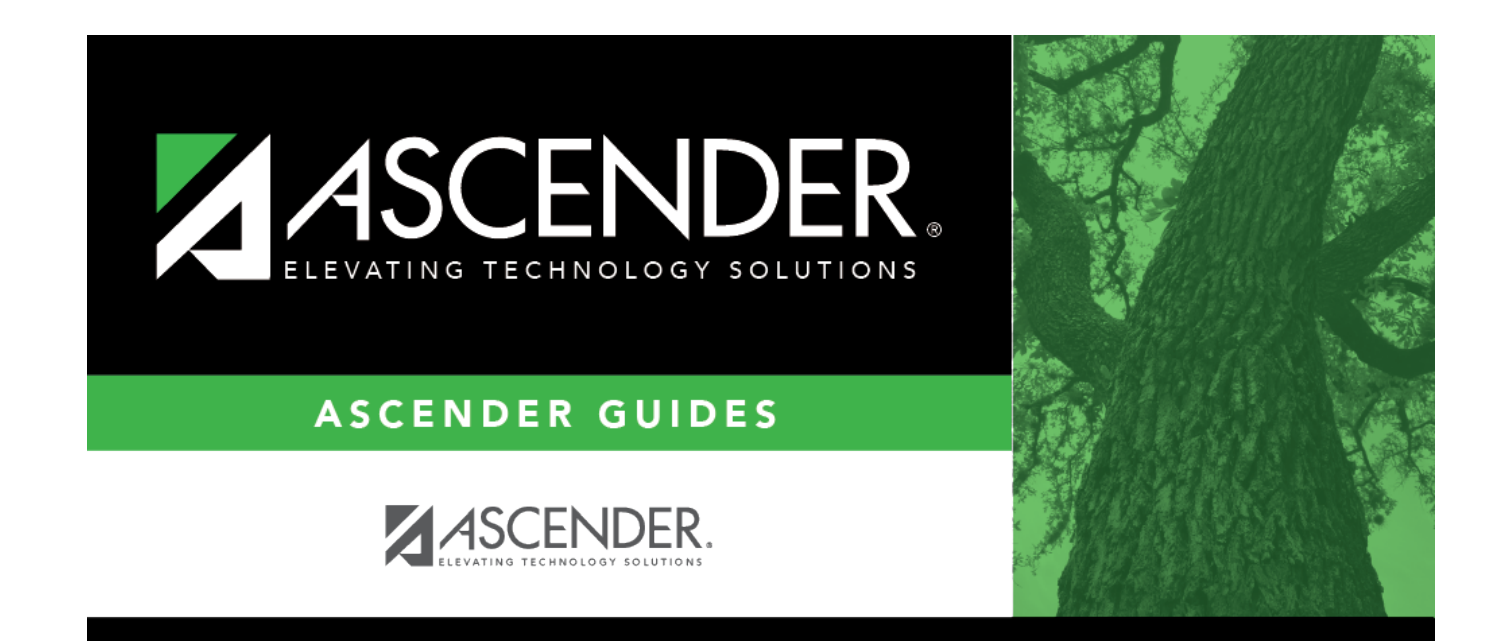

### **Back Cover**